### 1. Life Activity会員版のログインについて

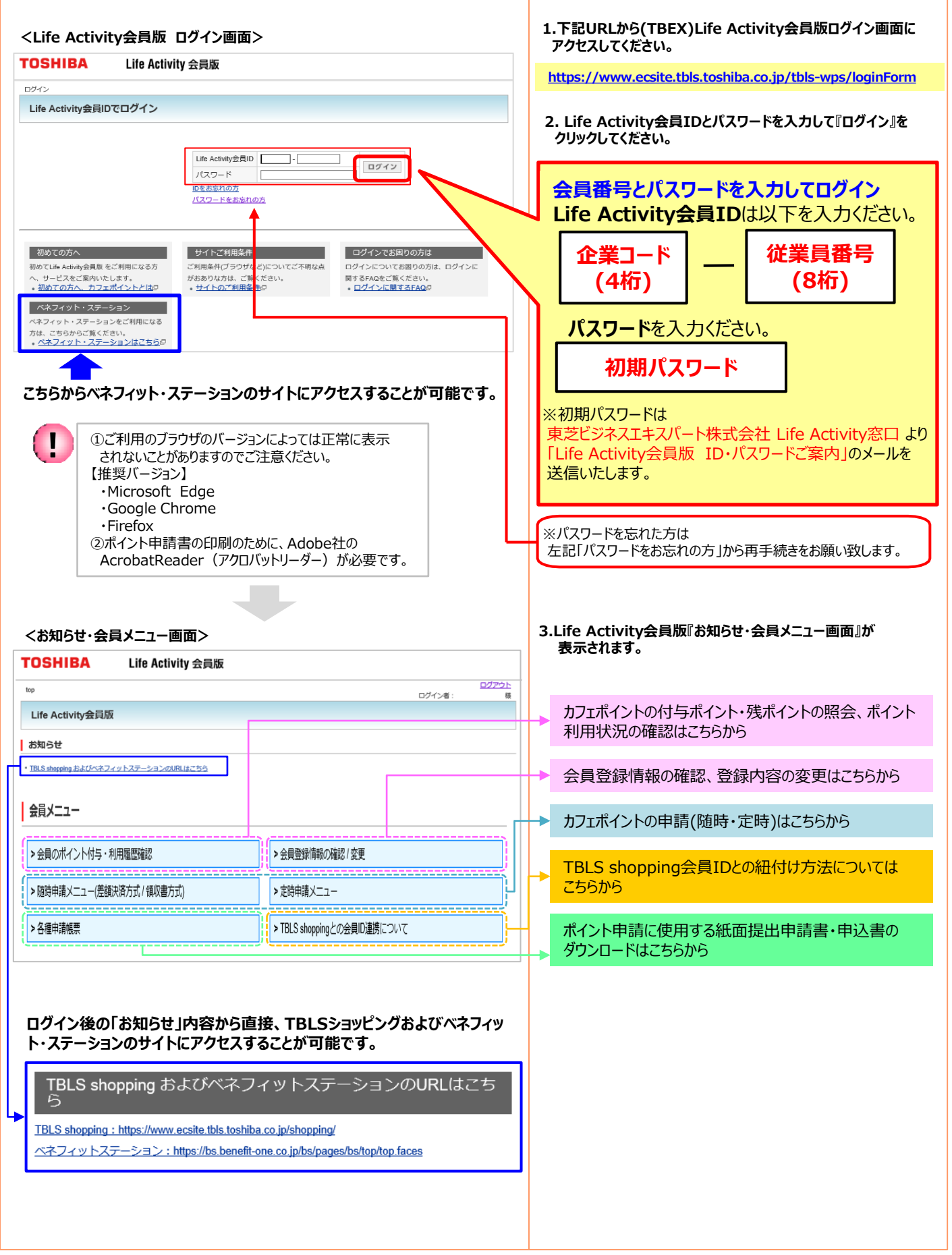

# 2. Life Activity会員版のパスワード再発行について

| <life activity会員版="" ログイン画面=""></life>                                                                                                    |                                                          |
|----------------------------------------------------------------------------------------------------|----------------------------------------------------------|
| TOSHIBA Life Activity 会員版                                                                                                    | 1.Life Activity会員版ログイン画面の「パスワードをお忘れの方」を                  |
|                                                                                                    | クリックしてください。                                              |
| Life Activity 安良山 Cロジイン                                                                                                    |                                                          |
| Life Activity会員ID     -     ログイン       パスワード     -     ログイン       IDをお客内の内     パスワードをお客内の内     パスワードをお客内の内                                                                                                |                                                          |
| 初めての方へ<br>初めての方へ<br>初のていたはe Active)会員数 をご利用になる方<br>ハーサービスをご驚吹いたします、<br>・初めての方へ、カフェポイントとはの<br>ペネフィット・ステーションをご利用になる<br>方は、ごちかった気 たださい。<br>・ ペネフィット・ステーションをご利用になる<br>方は、こちかった気 たださい。<br>・ ペネフィット・ステーションはごちらの |                                                          |
| <パスワード再発行申請画面>                                                                                                    | 2. パスワード再発行申請画面が表示されるので、必要事項を<br>入力して「申請する」をクリックしてください。  |
| TOSHIBA Life Activity 会員版                                                                                                    |                                                          |
| 102 > パスワード再発行申請                                                                                                    | 【必要事項】                                                   |
| パスワード再発行申請                                                                                                    | ·Life Activity丟負1D<br>⇒(企業コード4桁) – (従業員番号8桁)             |
| 下記フォームに必要事項をご入力の上、「申请する」ボタンをクリックしてください。<br>登録シールアドレスに優してワードを法屈しますので、再度パビフードの変更をお願いします。                                                                                                    | ・お名前                                                     |
| こ人力いたたいた情報はSSLにて増与化され、安全にと信されます。                                                                                                    | ・生年月日                                                    |
| Life Admiy会同じ                                                                                                    | ・登録メールアドレス(※)                                            |
| 生年月日 西醫 ] ]<br>例:1962/03/07                                                                                                    | → ※登録メールアドレスはLife Activity会員版サイトに初期登録                    |
|                                                                                                    | してあるメールアドレス(初期登録=会社メールアドレス)と一致<br>しないとエラーになりますのでご注意ください。 |
| ログイン画面へ戻る                                                                                                    |                                                          |
|                                                                                                    | 登録メールアドレスがご不明の場合はLife Activity窓口まで<br>お問合せください。          |
| <パスワード再発行申請完了画面>                                                                                                    | 2 パフロード車発行申請完了画面が表示されるので「ログイ                             |
| 102>/120-ド海発行申請<br>1677日 と市空の/(山市主の)ア                                                                                                    | 3.パスリード再発行中請先了画面が表示されるのと、「ロッイン画面へ戻る」をクリックしてください。         |
|                                                                                                    |                                                          |
| ハベノード時時1年間するご飯りたい」をお送りします。<br>ご飯内メールに従って、手続きを進めてください。                                                                                                    |                                                          |
| ログイン圏面へ戻る                                                                                                    |                                                          |
| <パスワード再設定メール画面>                                                                                                    |                                                          |
| 【Life Activity 会員版】パスワード再設定を受け付けました<br>システム自動送信メール <tbls-wps@ml.toshiba.co.jp><br/>宛先 ● (T B L S) Life Activity 窓口</tbls-wps@ml.toshiba.co.jp>                                                            | 4.2で入力した登録メールアドレス宛にパスワード再設定メールが<br>配信されます。               |
| <sup>1抜</sup><br>ログイン用のパスワードの再設定を受け付けました。                                                                                                    |                                                          |
| 下記 URL をクリックしてログインを行い、会員登録情報の確認 / 変更画面からパスワードの変更を行ってください。<br>仮パスワードの有効期間はご依頼いただいてから 12 時間以内です。<br>URL: https://www.ecsite.tbls.toshiba.co.jp/tbls-wps/                                                    |                                                          |
| 仮パスワード: ae8d51f8                                                                                                    |                                                          |
| ※ このメールに心当たりのない方は、大変お手数ですが、<br>下記までご連絡の上、このメールを削除してくださいますようお願い申し上げます。                                                                                                    |                                                          |
| 【発行元】<br>東芝ビジネスエキスパート(株)<br>T B L S 事業統括部                                                                                                    |                                                          |

# 2. Life Activity会員版のパスワード再発行について

### <Life Activity会員版 ログイン画面>

| TOSHIBA            | Life Activity 会員版                                            |
|--------------------|--------------------------------------------------------------|
| ログイン               |                                                              |
| Life Activity会員II  | つでログイン                                                       |
|                    | Life Activity会目D 2003 - 「前00001<br>パスワード Dをおちれの方 パスワードをおちれの方 |
|                    | -                                                            |
| ×<br>パスワー          | - ドの変更                                                       |
| まもなくパス!<br>パスワードの3 | フードの有効期限が参ります。パスワードの変更をお願いします。<br>有効期限: 2023年08月04日 02:27    |
|                    | パスワード変更後で変更する                                                |

### <会員登録情報の確認/変更画面>

| OSHIBA                            | Life Activity 会員版                                                |                   |
|-----------------------------------|------------------------------------------------------------------|-------------------|
| 200 > 会員登録情報の確認 / 安               | ログ<br>ログイン者:NFT デン                                               | <b>/アウ</b><br>スト1 |
| 会員登録情報の確                          | 정/変更                                                             |                   |
| 会貝基本情報                            |                                                                  |                   |
|                                   |                                                                  | 更新                |
| 項日                                | 内容                                                               | _                 |
| TBLS Life Activity 会員ID           | 2003. att0/00/1                                                  |                   |
|                                   | (旧)パスワード 変更前のパスワードを入力してください。                                     |                   |
| パスワード                             | (新)パスワード 半角英字と半角数字の両方を使用し、8~2 C文字で入力してください。                      |                   |
|                                   | (新)パスワード(再入力) 「(新)パスワード」と同じ内容を入力してくたけい。                          |                   |
| 企業コード                             | 2003                                                             |                   |
| 企業名                               | 株式会社ニューフレアテクノロジー                                                 |                   |
| お名前                               | NFT FZF1                                                         |                   |
| 性別                                | 男                                                                |                   |
| 生年月日                              | 2000/01/01                                                       |                   |
|                                   | (旧)メールアドレス Tbis-Life-Activity@ml toshipa.co.in                   |                   |
| メールアドレス                           | 101/2 / ルイトレス TUS-LIP-POLITING (INILIANING-CO.))<br>(朝)メールアドレス(必 |                   |
| 日中連絡先                             | (旧)日中連絡充<br>(街)日中連絡充(必須)                                         |                   |
| Veb ページからのメ<br>2<br>登録完了<br>新しいパン | セージ Web ページからのメッセージ<br>後、ログアウトします。<br>フードを登録してようしいですか?           | ŧ.                |
|                                   |                                                                  |                   |
| ife Activit                       | r会員版 ログイン画面>                                                     |                   |
|                                   | LIC NUTTY ASAM                                                   |                   |
| 2                                 |                                                                  |                   |
|                                   |                                                                  |                   |

 TOSHIBA
 Life Activity会員版

 ログイン
 Life Activity会員IDでログイン

 Life Activity会員IDでログイン
 「パスワード

 If Activity会員IDでログイン
 Improvide Activity会員ID 2003 - [mf00001]

 パスワード
 Improvide Activity会員ID 2003 - [mf00001]

 Improvide Activity会員ID 2003 - [mf00001]
 Improvide Activity会員ID 2003 - [mf00001]

5.Life Activity会員版ログイン画面にLife Activity会員IDと 4で配信されたメールの仮パスワードを入力してログインをクリック してください。

6. パスワードの変更画面が表示されるので、「パスワード変更」を クリックしてください。

「後で変更する」をクリックした場合、お知らせ・会員メニュー画面が 表示されます。

7.会員登録情報の確認/変更画面が表示されるので、(旧)パス ワードに4で配信された仮パスワードを入力し、(新)パスワードに 新しく設定するパスワードを入力して、「更新」をクリックしてください。

更新作業画面が2回表示されますので、「OK」⇒「OK」をクリック して進めてください。

会員登録情報の更新完了後、自動でLife Activity会員版サイトからログアウトします。

8.Life Activity会員版ログイン画面にアクセスして、 Life Activity会員IDと新しく設定したパスワードを入力して 『ログイン』をクリックしてください。

https://www.ecsite.tbls.toshiba.co.jp/tbls-wps/loginForm

© 2024 Toshiba Business Expert Corporation